# How-To: WVU+kc Advanced Search

#### **General Instructions**

- 1. Log into WVU+kc
- 2. From "IRB" in the top banner, click "Search Protocols"
- 3. Click "Advanced Search" in the lower menu
- 4. Default setting is to search only Active protocols (those approved by the IRB and open)
  - To search for only non-active (closed or pending approval) protocols, click "No" next to "Active"
  - b. To search for both active and non-active, click "Both" next to "Active"

| Advanced Search Admin Search |                     |  |
|------------------------------|---------------------|--|
| Protocol Number              | ?                   |  |
| Туре                         | select v ?          |  |
| Status                       | select v ?          |  |
| Lead Unit                    | 9?                  |  |
| Active                       | Yes 💿 No 🔿 Both 🔿 😨 |  |
|                              |                     |  |
|                              |                     |  |

#### Search by Protocol Number

- 1. Enter protocol number followed by \* to return all iterations related to the protocol
- 2. Click "Search"

| Protocol Number | 2103254260*         |
|-----------------|---------------------|
| Туре            | select · ?          |
| Status          | select v ?          |
| Lead Unit       | • ?                 |
| Active          | Yes 💿 No 🔿 Both 🔿 😨 |

### Search by Principal Investigator or Study Personnel

- 1. Click the magnifying class icon next to "**Principal Investigator**" to search by PI or click "**Personnel**" to search by study personnel.
- 2. Enter the PI last name into "Person Search" and click "Search"
- 3. Click "Return" next to PI name
- 4. This will return you to the advanced search screen
- 5. Click "Search"

| Title                  | ?        |  |
|------------------------|----------|--|
| Principal Investigator | 9 ?      |  |
| Personnel              | 9 ?      |  |
| Expiration Data        | 📖 to 🔤 😨 |  |
| <u> </u>               |          |  |
| search clear cancel    |          |  |
|                        |          |  |

## Search by Title

- 1. Enter full or partial title followed by \*
- 2. Click "Search"

| Title                  | sample title search* |  |
|------------------------|----------------------|--|
| Principal Investigator | 02                   |  |
| Personnel              | 9?                   |  |
| Expiration Date        | to ?                 |  |
|                        |                      |  |
| search clear cancel    |                      |  |
|                        |                      |  |